# Manual de Instalação de Impressoras da UA – Mac

## Instruções para Mac OS X 10.7 ou superior

Para configurar o novo serviço de impressão da Universidade de Aveiro no seu computador, deve realizar os seguintes passos:

- 1. Instalação das filas de impressão (Preto e Cores);
- 2. Instalação do cliente PaperCut
- 3. Execução do cliente PaperCut.

# 1. Instalação das filas de impressão (Preto e Cores)

- 1. Descarregue o instalador disponível em: http://www.ua.pt/stic/printUA
- 2. Descompacte o ficheiro para uma pasta
- 3. Prima a tecla "ctrl" e, ao mesmo tempo, faça click em cima do ficheiro "impressorasUA.app"
- 4. Escolha a opção "Abrir"

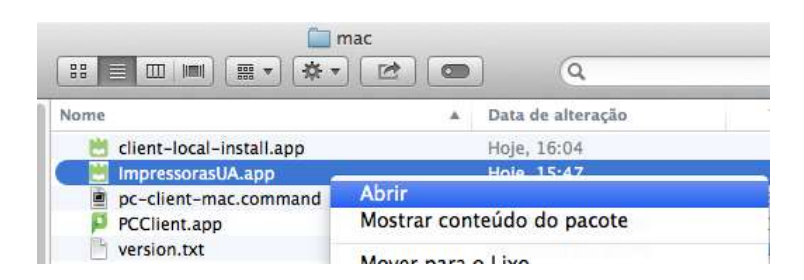

5. Clique no botão "Abrir"

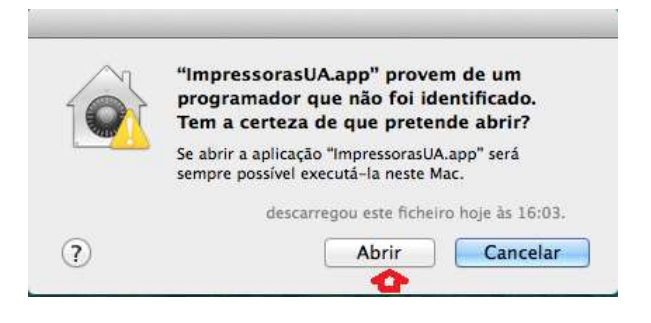

6. Aguarde o fim da instalação da impressora e carregue em "Quit"

|                         |              |                |             | Oui      | t     |
|-------------------------|--------------|----------------|-------------|----------|-------|
| r Details               |              |                |             | q        |       |
| Estado das impr         | essoras:     |                |             |          |       |
| device for Core         | s: smb://pri | inters.ua.pt/  | cores       |          |       |
| device for Pret         | o: smb://pri | inters.ua.pt/  | preto       |          |       |
| ores accepting          | requests si  | ince Fri Oct : | 16 16:06:4  | 2015     | in in |
| printer Cores i<br>2015 | s idle. end  | bled since F   | ri Oct 16 1 | 16:06:45 |       |
| printer Preto i         | s idle. end  | abled since F  | ri Oct 16 1 | L6:06:44 |       |

## 2. Instalação do cliente PaperCut

- 1. Prima a tecla "ctrl" e, ao mesmo tempo, faça click em cima do ficheiro "cliente-local-install.app"
- 2. Escolha a opção "Abrir"

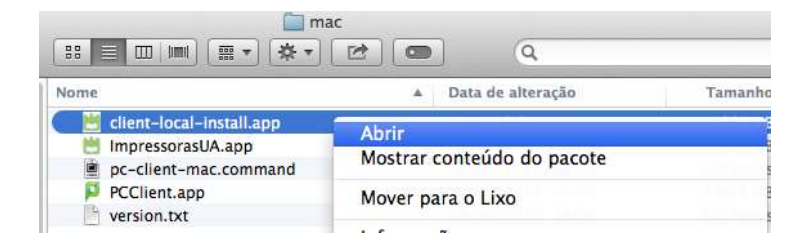

3. Clique no botão "Yes"

| Install PCClie | nt into the Appli | cations Folder? |      |
|----------------|-------------------|-----------------|------|
|                |                   |                 |      |
|                |                   | Ven             | Ouit |

 Quando tentar imprimir, será necessário introduzir os dados de Utilizador Universal sem o @ua.pt: Exemplo: para <u>nome@ua.pt</u> preencher ua\nome

| palavra-pass   | e.                            |
|----------------|-------------------------------|
| Nome:          | ua\nome_utilizadoruniversal   |
| Palavra-passe: | •••••                         |
| Guardar        | palavra-passe no porta-chaves |

5. Se o ecrã anterior não aparecer ou a impressora estiver em "Aguardar autorização" deverá carregar no icon abaixo indicado.

| <b>(</b> 0 |
|------------|
| Ā          |
| ប          |
|            |

## 3. Execução do cliente PaperCut

- 1. O cliente PaperCut deverá estar em execução sempre que deseje imprimir.
- 2. Aceda a Aplicações

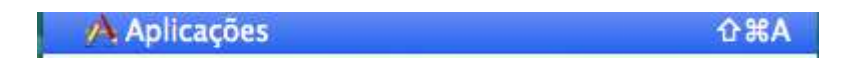

- 3. Prima a tecla de "ctrl" e, ao mesmo tempo, faça click em cima do ficheiro "PCClient.app"
- 4. Escolha "Abrir"

| 000                                                                   | 🔛 Aplicaçã                                                                                                    | bes                        | 2                              |
|-----------------------------------------------------------------------|----------------------------------------------------------------------------------------------------|----------------------------|--------------------------------|
| 4.5                                                                   | 11 E I I I I I I I I I I I I I I I I I I                                                                                                    | 21 CO Q                    |                                |
| Todos os ficheiros                                                    |                                                                                                    |                            | -                              |
| Aplicações                                                            | A CALL STREET                                                                                                    |                            |                                |
| <ul> <li>Secretária</li> <li>Documentos</li> <li>Descarpas</li> </ul> |                                                                                                    |                            |                                |
| C outer gar                                                           |                                                                                                    |                            |                                |
| Tudo                                                                  |                                                                                                    | PCClient.app               |                                |
| IDENTIFICADORES                                                       |                                                                                                    |                            |                                |
| Encarnado                                                             | Manage                                                                                                    | A Data de alteracio        | Tamasha                        |
| 😑 Laranja                                                             | i laiter de DiD ann                                                                                                    | 09/12/2013 05:44           | 22.6 380                       |
| Amarelo                                                               | Embretes ann                                                                                                    | 06/05/2013 12:44           | 13.2 MB                        |
| Marta                                                                 | Mail.aop                                                                                                    | 12/09/2014, 10:45          | 53 MB                          |
| verde                                                                 | The Mapas.app                                                                                                    | 19/05/2014, 11:17          | 5.8 MB                         |
| Azul                                                                  | Mensagens.app                                                                                                    | 07/05/2012, 22:21          | 25.3 MB                        |
| Roxo                                                                  | C Microsoft Communicator.app                                                                                                    | 23/05/2014, 11:38          | 72,8 MB                        |
| Cinzento                                                              | 👪 Microsoft Messenger.app                                                                                                    | 23/05/2014, 11:38          | 73 MB                          |
| Tedar                                                                 | Microsoft Office 2011                                                                                                    | Abrir                      | · ·                            |
| 10005                                                                 | Mission Control.app                                                                                                    | Mostrar conteúdo do pacote | 1,5 MB                         |
|                                                                       | Notas Adesivas.app                                                                                                    |                            | 4,7 MB                         |
|                                                                       | Notas.app                                                                                                    | Mover para o Lixo          | 9.4 MB                         |
|                                                                       | A REAL PROVIDENT OF A REAL PROVIDENT OF A REAL PROVIDA REAL PROVIDA REAL PROVIDA REAL PROVIDA REAL PROVIDA |                            | Statement of the owner whether |

5. Clique no botão "Abrir"

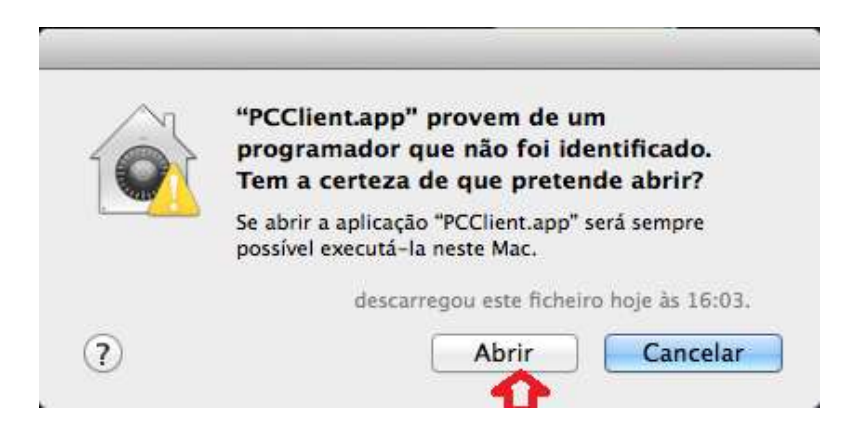

6. Introduza os dados de Utilizador Universal e escolha "Relembrar as credenciais"

| 000                             | Iniciar Sessão                                                            |                          |
|---------------------------------|---------------------------------------------------------------------------|--------------------------|
| É necessári                     | )<br>o autenticar-se para aceder às impressoras.                          | Details(use full UU)     |
| Por favor, regis<br>Utilizador: | te-se usando as credenciais de rede para con<br>utilizadoruniversal@ua.pt | firmar a sua identidade. |
| Palavra-passe:                  | •••••                                                                     |                          |
|                                 | Relembrar as credenciais                                                  | Cancelar OK              |

7. Futuramente, basta fazer duplo click em cima da aplicação "**PCClient**" para executar o cliente **PaperCut**.

| Serviços de Tecnologias de Informação e Comunicação [ http://www.ua.pt/stic | ] |
|-----------------------------------------------------------------------------|---|
| Universidade de Aveiro   Novembro 2015                                      |   |